## 「mineca ポイント」の確認方法について

「mineca ポイント」の残高や有効期限などは、以下の2つの方法で確認できます。

「mineca カード」のポイントを「mineca アプリ」へ移行して、ポイントの残高や有効期限 などの確認が可能になります。

■mineca アプリ(chiica アプリ)は、mineca を利用するためのスマートフォン用アプリです。 ※ご利用のスマートフォンに、以下の方法で chiica アプリを入手し、会員登録が必要です。

## chiicaアプリインストール・会員登録方法 黄色いアイコン chiicaの chiicaアプリを開いて App storeまたはGooglePLAYで「chiica」を検索 3 2 入手をタップ! 「はじめる」をタップ ≓ アフリやゲームを\_ & C chica 0 おままめ ランキング 10 検索 ۲ chiica 貯まる、使える I. chilca 2.0 $\mathbf{Q} \not = - \underline{\omega}, \text{ App}, \ \exists \, \mathbf{k} - \forall - \forall \mathbf{k} \mathcal{E}'$ volte C F 見つける おすすめのゲームを見つけ... 1 chiica 面白いゲーム 2 ナンプレ 10 動画編集 19217-8-1 45\* Brain 0 英語 リスニング m.c あなたにおすすめ おすすめ はじめる ナンバーパズル - 数字/ ズルゲーム 人気 ..... 入手 でにアカウントをお アンティークハント 7-1 は 日 アプリ 吉臣 日 時間 6 Th λ≢ Q 4 -Q 0 \* di-10 携帯電話番号と設定し 利用規約を確認して認 SMSに送信されるメッ 認証コード(6桁の数 4 5 6 たいパスワードを入力 証ボタンをタップ + ージを確認 字)を入力 MH-F 利用规约 アカウントを作成する chiica ant. Etterant SMSで雇いた番号を入力してください 携帯電話のSMS(ショートメッセージサービ ス)を利用して認証を行います 利用規約 -----1 ユーザー利用規約 システム利用規約 利用規約 1 SMSを再送する chiicaアプリ等ユーザー利用規 約 Chicaアプリ第ユーザー利用相限。(以下「本規 約」といいます。)は、教式会社トラストバンク (以 下「油力」といいます。)が「のたね」(ラーカ)と いう名称で独特する地球は良いなけー常面・利用する ためのシスクムななースサイ の違い支援のなけー常面・利用する ためのシスクムなどのスティージーの を見たいませんなシステムのます。 取りていませんなゴーザーの間で発展的を生められ、本ア フリ等((だきたに重要する別をな考します)。です、 ユーザーロ、ネアプリ等の利用物をもって、本用的 < 0 2 3 chilca地域通貨アプリの認証コー ドは です。 in a 6 CIRIE G C SMSSRIT 9 こちらが ※利用規約を最後まで確 認証コード 0 (1) 認いただかないとボタンは アカウント情報を設定し てはじめるをタップ 郵便番号等必要情報を 会員登録完了! 10 8 9 入力してはじめるをタップ = アカウント情報の入力 chiica ● 全用コード 12345678 Г 生年月日 12.31 ○女 ○方 ○その他 あなたの会員コード 纳布美守 07032961645 が表示されます ----12 million 教育的常 WITH STAT 学校名+丁目 5. 建物名·创展番号 C-) QRコード網辺 器

QRコード表示

はじめる

アカウント情報を設定しては

■以下の操作で、カードからアプリへ残高移行が可能です。

- 1. アプリ TOP の<u>左上のメニュー(三本線)をタップ</u>
- 2.「マネー・ポイントの移行」をタップ
- 3. カメラが起動したら画面の案内に従って、移行したいカードの QR コードを読み取る
- 4. カードの残高を確認して移行を実施

■mineca アプリへ移行のメリット

①残高がすぐにわかる

- ②利用履歴がすぐに確認できる
- ③加盟店の情報や場所が地図ですぐに確認できる
- ④プッシュ通知を受け取れる(お知らせが分かりやすい)

## 「mineca アプリ」へ移行の注意点

1つの「mineca アプリ」に、家族で保有されている複数の「mineca カード」のポイントを入れるこ とは出来ますが、移行元のカード会員 A が、mineca アプリの入ったスマートフォン所有者の場合は、 カード会員 A がアプリ会員 D になります。アプリ会員へ移行後は A のカードは破棄して下さい。

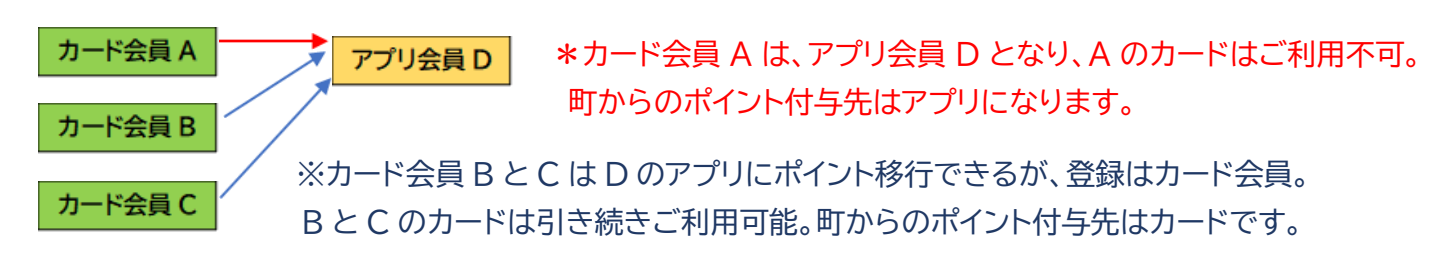

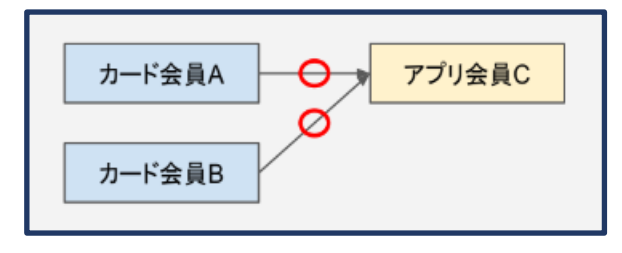

\*複数枚のカードから同じアプリCへの ポイント移行は繰り返し可能

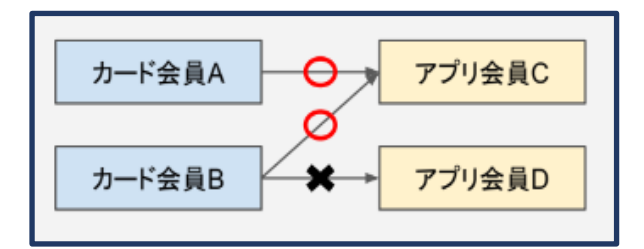

\* 一度アプリ会員 C へ移行したことのあるカードは、 別のアプリ会員 D へのポイント移行不可。 \* カード A/B からアプリ C へは繰り返し移行可能

■アプリから別のアプリへのポイント移行はできません。

■一度移行したマネー・ポイントを、アプリからカードに戻すことはできません。

■令和3年12月以前に複数のカードのポイントを同一のアプリに移行されている場合は、システムの都合上、 ポイント移行した全てのカードの権限が1つのアプリに移行されている(町からのポイント付与先がアプリ にまとめて付与される)ことがあります。町からのポイント付与先をカードに戻されたい方は、「mineca」 事務局にご連絡または、お越しください。

※アプリ会員からカード会員に戻りたい場合は、カードの再発行が必要です。

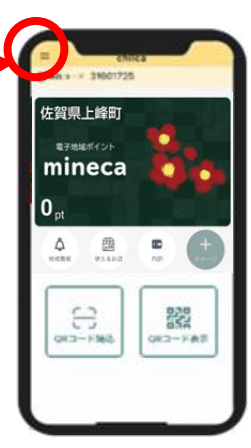

mineca加盟店でポイントご利用後、その場で決済状況や残高確認 ※決済時に、店舗担当者に残高を確認したい旨をお伝えください。 ※決済時点の保有ポイントとなっており、翌日以降の保有ポイントを保証するものではありません。